### ABGAL Online Liner Ordering and Quoting

With the Webpage quoting system no longer working since the change to our new Database Software system, additions have been made to the Online Ordering Software to incorporate Price Quoting for Inground Liners.

There is a new minimum resolution required for the software, you will need at least 1024x768 screen size to view the whole page on a screen without scroll bars.

### Intro page

Added button to access Pricing page directly to fill in details for a quote.

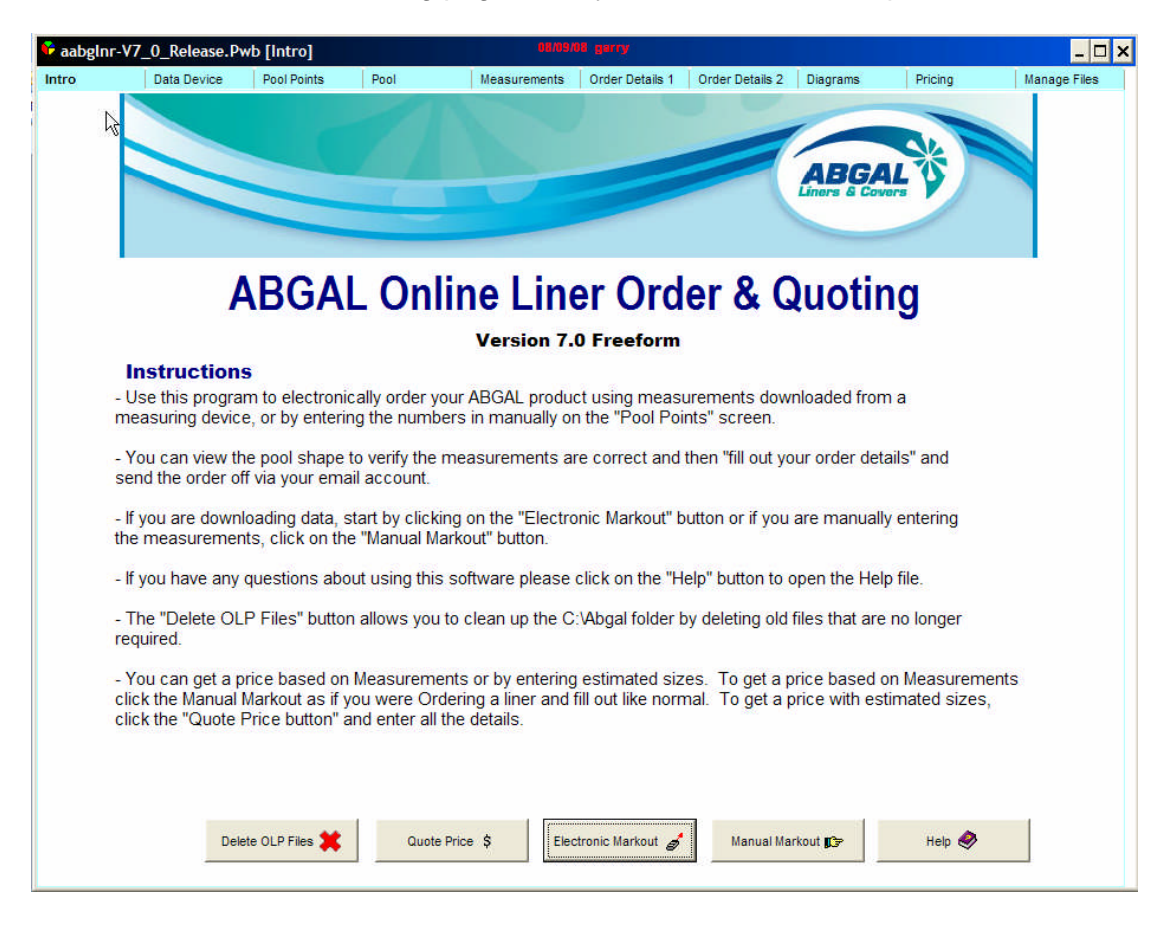

## Order Details 1 page:

Layout changed to make it easier to read.

The Price Markout button will retrieve pricing for measurements that have been entered.

New colours - Reef Pebble, Reflections and Reflections – Tile added.

Added a new button which will take you to the **Diagrams** page.

Here you can view Colours, Bead & Extrusion styles and Pool & Floor shapes.

| aabgInr-V7_0_Release.Pwb [Order       | er Details 1] MODIFIED COMSION garry                                           | _ 🗆 🗙 |
|---------------------------------------|--------------------------------------------------------------------------------|-------|
| Intro Data Device Pool Poir           | ints Pool Measurements Order Details 1 Order Details 2 Diagrams Pricing Manage | Files |
| **The fields marked in red are mai    | andatory, so please fill them in before submitting your order.                 |       |
| Quote Number:                         | Price inc GST:                                                                 |       |
| Your Name:                            |                                                                                |       |
| Phone Number:                         |                                                                                |       |
| Your Client:                          | Order Number:                                                                  |       |
| Transport Company:                    | OR Pickup 🗸                                                                    |       |
| Pref. Shipping / P-up date            | e: 11/09/2008 Postcode: 4157                                                   |       |
| Max Wall Height: m                    | DT OP Use 1 papel width of 1120mm                                              |       |
| Bool Longth                           | M Perimeter mm                                                                 |       |
| Fool Length.                          | ma Pool Width 2: mm                                                            |       |
| Pool Width:                           |                                                                                |       |
| Date Measured:                        |                                                                                |       |
| Facing:                               | Type: C (A)<br>C (B)<br>C (C)<br>None View Bead, Extrusion, Colours Etc        |       |
| **All fixing extrusions are in 3m ler | engths, list quantity of lengths required.                                     |       |
| Above Water: Retainer EXTR            | RET Capping EXTCAP                                                             |       |
| Bead Type C: T-Lock Retaine           | er EXTW1F T-Lock Black locking strip EXTW1T                                    |       |
| Below Water: W/line Male EX           | XTWL3M W/line Female EXTWL3F                                                   |       |
| Liner Colours:                        |                                                                                |       |
| C Dark Blue C Anti                    | tique C Lt Blue 90 C Reef Pebble © To Be Advised                               |       |
| C Light Blue C Car                    | ribbean C Casablanca C Reflections                                             |       |
| C Mediterranean Marble C Male         | Idive Costa Rica C Relections - Tile                                           |       |
| C Pacific C Cap                       | pri C Coral Sand C Mosaic - Tile                                               |       |
|                                       | Order Details 2 😰                                                              |       |

# Order Details 2 page:

Layout changed to make it easier to read.

Added entry fields for the Style & Quantity of steps required, this is mainly to help with Quoting a Price for a liner when a Markout has been entered. You need to fill these out correctly to get a price for a markout you have entered. These step/bench details are added to the file sent through to Design Department. Entry box added to allow for Quantity of Square Corners.

The Save Order File will save the Markout data to a file with the same name as entered in the Client Name field. You no longer need to save the whole **pwb** file as previously.

The Load Saved Files / Manage Files button will take you to the last page where you can Archive files and open saved Markout files from Version 6.0 onwards. Old .pwb files will still open as normal by clicking on them.

| 脊 🙂 🛛 aabglni                            | -¥6_0.Pwb [                    | Order Details 2]                   | MODIFIED              |                          |                 |                                                                                                    |                                                                                                    |              |
|------------------------------------------|--------------------------------|------------------------------------|-----------------------|--------------------------|-----------------|----------------------------------------------------------------------------------------------------|----------------------------------------------------------------------------------------------------|--------------|
| Intro                                    | Data Device                    | Pool Points                        | Pool                  | Measurements             | Order Details 1 | Order Details 2 Diagra                                                                                                    | ams Pricing                                                                                                    | Manage Files |
| Corners<br>O Standard<br>70mm-<br>Radius | Qty:                           | Square                             |                       |                          |                 | ** If the pool has a S<br>or Bench between 2<br>Point X, Point Y and<br>point, the Length is c<br>**No cross checking<br>please enter carefull<br>For other steps enter | TRAIGHT edged Step<br>points, please enter<br>Riser Height for each<br>optional.<br>is done on these entri<br>y.<br>r in Comments. | es,          |
| A A A A A A A A A A A A A A A A A A A    | rection<br>©<br>–B<br>A—       | Centre                             | ○ Bottom              | O Unseler                | cted            | Point X:<br>Point Y:<br>Riser Height<br>Riser Height<br>X-Y Length:                                                                                                    | x:<br>Y:                                                                                                    | /            |
| Pool Shaj                                | be                             |                                    |                       |                          |                 | Style & Quantity                                                                                                    | y of Steps                                                                                                    |              |
| O Rectangu<br>O Oval                     | lar                            | ○ Circle ● Freeforr                | n                     | O Kidney<br>O Unselected |                 | Internal style cu<br>Ext < 2 m2 straig                                                                                                    | rved edge:                                                                                                    |              |
| Comment<br>Testing for C                 | <b>s:</b> ** For S<br>Comments | Steps or other<br>to load from fil | notes please el<br>e. | nter in Comments         | s.              | Ext > 2 m2 straig<br>Ext < 2 m2 curve<br>Ext > 2 m2 curve                                                                                                    | ed edge:                                                                                                    |              |
|                                          |                                |                                    |                       | Save Order File          | Load S          | aved Files / Manage Files                                                                                                    | Exit Online Order  🖡                                                                                                    |              |
| Enter in your<br>mail.yourisp.c          | Email Service                  | ver details belo                   | w (eg: pop.oze        | mail.com.au):            |                 | Please ens<br>the Internet                                                                                                    | ure you are connected<br>before clicking this but                                                                                  | to<br>ton.   |
| homer@your<br>Enter Userna               | isp.com.au                     | ail Server Auth                    | nentication (req      | for Bigpond, Opt         | us):            |                                                                                                    | Order Liner VIA Email 🔛                                                                                                    | 1            |
|                                          |                                |                                    |                       |                          |                 |                                                                                                    |                                                                                                    |              |

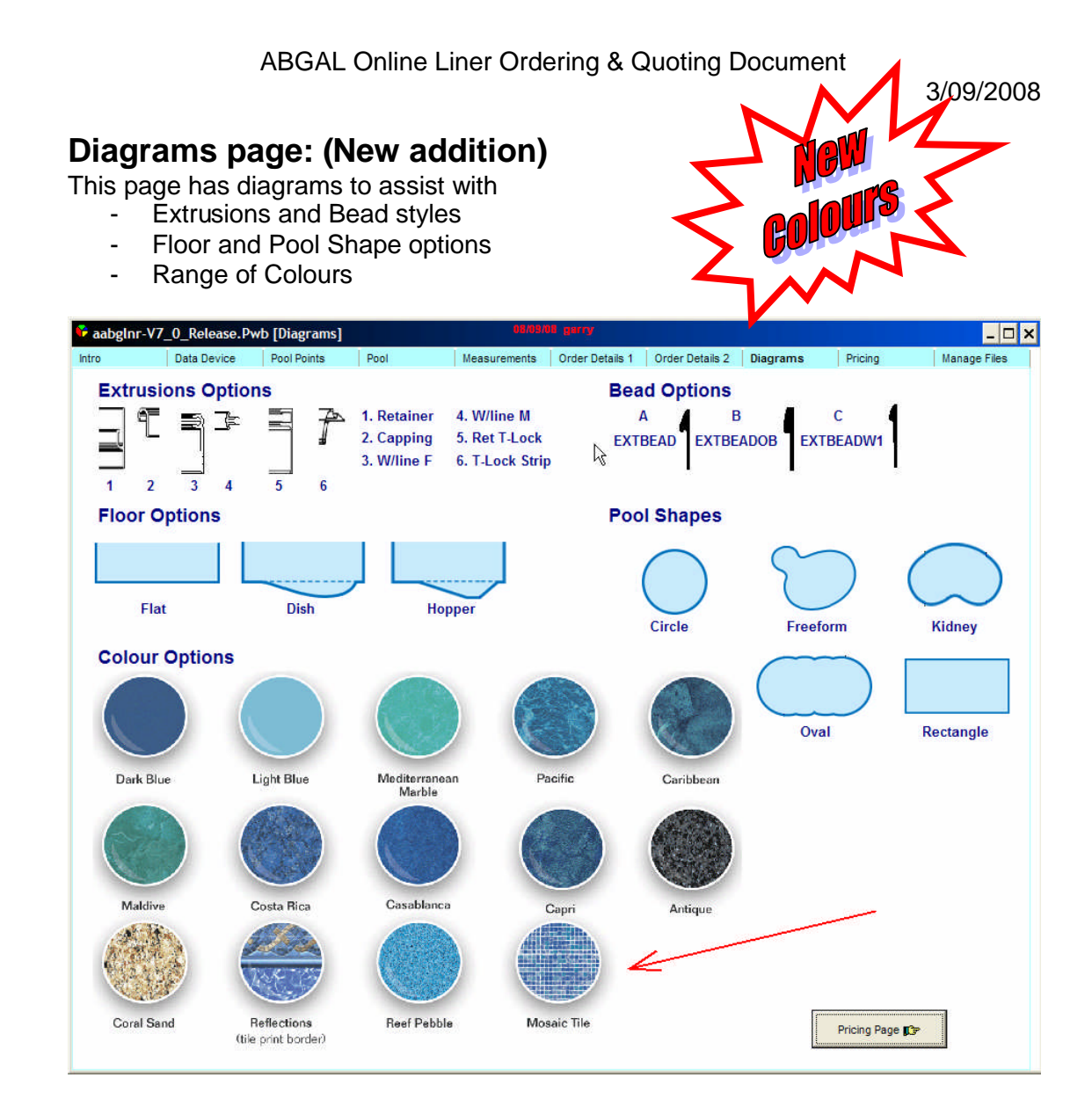

### Pricing page: (New addition is 2D, 3D & COS style)

This page has *two* options for Price Quoting, you can enter details on this page to get a price or, if you have entered all the normal markout measurements then you can get a price for that liner. (if the markout liner has steps or benches, be sure to enter the quantity in the fields provided to have these included in the price)

All entry boxes with **RED** prompts must be entered. You can TAB through from the first entry to the Colour selections. Enter will not move you forward to the next field, only TAB.

Enter all the selections that you required for your Quote and then click the Quote Price button. The Price fields as displayed along the bottom will populate with the pricing.

| aabgInr-V7_0_Release.Pwb [Pricing] MODIFIED 0008/08 garry                                                                          |
|----------------------------------------------------------------------------------------------------|
| ntro Data Device Pool Points Pool Measurements Order Details 1 Order Details 2 Diagrams Pricing 1                                  |
| Reference: **If the liner has square corners, enter the total quantity NOT including corn                                          |
| Pool Length: Qty Square Corners:                                                                                                   |
| Pool Width Shallow: Step/Bench Options                                                                                             |
| Pool Width Deep: ** Enter the quantity of each step in the fields, straight or curved means the                                    |
| Wall height shallow:                                                                                                    |
| OR Standard wall 1120mm: Vou can have an Internal straight duge.                                                                   |
| Pool Perimeter: you enter a quantity of 1 in each                                                                                  |
| Cir/Oval/Kid/Free/Rect: SELECT                                                                                                    |
| Bead: NONE Ext < 2 m2 straight edge:                                                                                               |
| Dish or Hopper: NONE Ext > 2 m2 straight edge:                                                                                     |
| Honner Denth: Ext < 2 m2 curved edge:                                                                                              |
| Lines Type: 2D Ext > 2 m2 curved edge:                                                                                             |
| Liner type.                                                                                                    |
| Type         No Lengths Calculated Qty         Quote Price         Delete Old Quotes         Save Quote         Select quote file: |
| 1. Retainer: GLtest.quo                                                                                                    |
| 2. Capping:                                                                                                    |
| 3. W/line F: REEF PEBBLE View Bead, Extrusion, Colours Etc                                                                         |
| 4. W/line M: CORAL SAND                                                                                                    |
| 6. Ret I-Lock: MED MARBLE                                                                                                    |
| Total ex CST: MALDIVE User Selection:                                                                                              |
| CARIBBEAN CASABLANCA SELECT V Base                                                                                                 |
| LIGHT BLUE DARK BLUE MOSAIC - TILE CAPRI SELECT Vall                                                                               |
| Price ex GST:                                                                                                    |
| Price inc GST:                                                                                                    |
| Freight ex GST:                                                                                                    |
| nc freight ex GST:                                                                                                    |
| nc freight inc GST:                                                                                                    |

1. Delete Old Quotes button when pressed, will open an Input Box (see below) for the number of Months to delete files older than, the default value will be 12 (months).

G:\Powerwise\Online Order CD Install\ABGAL Online Liner Ordering and Quoting.doc

| Delete Older than                         | ×      |
|-------------------------------------------|--------|
| Delete files older than Number of Months: | ОК     |
|                                           | Cancel |

2. Clear Entries button will reset the page back to blank for a new Quote.

3. Save Quote button will save a file with the Reference entry as a .txt file to open again later to refer back to old quotes.

4. To use the Load Quote button, click on a file in the list of Quote Files and click this button to load a previous quote for a customer.

5. Refresh Quote Filelist button will refresh the list of Quote files if you have saved any since opening the book. This list is loaded when you start the software each time as well.

6. View Bead, Extrusion, Colours etc button, will take you to the Diagrams page.

## Manage Files page: (New addition)

This page will help you to organise the files in the C:\Abgal\Data folder. You can add new folders and move files to the any of the folders you create. You can rename files that exist when you try to move them. From this version onwards, you will be able to load previously saved files, this function will not work for existing saved files up to Version 6.0, however you can still double click a saved **pwb** file and it will open.

| 😭 🙂 🛛 aa | abginr-¥6_0.Pwb (N | 1anage Files] MOD | IFIED       |                |                 |                 |                                                                                                    |             |              |  |
|----------|--------------------|-------------------|-------------|----------------|-----------------|-----------------|----------------------------------------------------------------------------------------------------|-------------|--------------|--|
| Intro    | Data Device        | Pool Points       | Pool        | Measurements   | Order Details 1 | Order Details 2 | Diagrams                                                                                                    | Pricing     | Manage Files |  |
| Select F | File Extension to  | manage files in   | C:\Abgal\Da | ta: Touo       | -               |                 |                                                                                                    |             |              |  |
| Folder   | Section            | ·····g- ···- ··   | Archis      | e File Section |                 | Load            | File Sectio                                                                                                    | n           |              |  |
|          | 1                  | )                 |             |                | d3 aug          |                 |                                                                                                    | Simpson ord |              |  |
| Create   | New Folder D2      | 3                 | An          | chive Files da | avidd.quo       | Load            | Markout File                                                                                                    | testdd.ord  |              |  |
| Data     | Folder List        | avid              |             | ist Files      | omer.quo        | List N          | 1arkout Files                                                                                                    |             |              |  |
|          |                    |                   |             |                | estrea.quo      |                 | in the second second seco |             |              |  |
|          |                    |                   |             |                |                 |                 |                                                                                                    |             |              |  |
|          |                    |                   |             |                |                 |                 |                                                                                                    |             |              |  |
|          |                    |                   |             |                |                 |                 |                                                                                                    |             |              |  |
|          |                    |                   |             |                |                 |                 |                                                                                                    |             |              |  |
|          |                    |                   |             |                |                 |                 |                                                                                                    |             |              |  |
|          |                    |                   |             |                |                 |                 |                                                                                                    |             |              |  |
|          |                    |                   |             |                |                 |                 |                                                                                                    |             |              |  |
| _        |                    |                   |             |                |                 |                 |                                                                                                    |             |              |  |
| Renam    | ie File Section    | 1                 | _           |                |                 |                 |                                                                                                    |             |              |  |
| Rer      | name File          |                   |             |                |                 |                 |                                                                                                    |             |              |  |
| Class I  | Des avera d last   |                   |             |                |                 |                 |                                                                                                    |             |              |  |
| Clear    | Rename List        |                   |             |                |                 |                 |                                                                                                    |             |              |  |
|          |                    |                   |             |                |                 |                 |                                                                                                    |             |              |  |
|          |                    |                   |             |                |                 |                 |                                                                                                    |             |              |  |
|          |                    |                   |             |                |                 |                 |                                                                                                    |             |              |  |
|          |                    |                   |             |                |                 |                 |                                                                                                    |             |              |  |
|          |                    |                   |             |                |                 |                 |                                                                                                    |             |              |  |
|          |                    |                   |             |                |                 |                 |                                                                                                    |             |              |  |
|          |                    |                   |             |                |                 |                 |                                                                                                    |             |              |  |
|          |                    |                   |             |                |                 |                 |                                                                                                    |             |              |  |
|          |                    |                   |             |                |                 |                 |                                                                                                    | L           |              |  |
|          |                    |                   |             |                |                 |                 |                                                                                                    |             |              |  |

#### Folder Section:

1. Clicking the Data Folder List button will populate the list box with all folders in C:\Abgal\Data.

2. Create New Folder button will pop an input box to enter a name for a new folder.

| New Folder Name                                           |        |
|-----------------------------------------------------------|--------|
| Enter name for new folder to create in<br>C:\Abgal\Data : | ОК     |
|                                                           | Cancel |

#### Archive File Section:

1. First select a file extension from the drop down box at the top of the page depending on the files you want to manage.

G:\Powerwise\Online Order CD Install\ABGAL Online Liner Ordering and Quoting.doc

- .pwb old markout files previously saved. (this is no longer how future markouts are saved)
- .quo New Quote files are saved in this format, these are only quotes no markout data is saved, only the length widths and depths etc.
- .ord New Markout files are saved in this format. This writes the data to a smaller file size so you no longer have to save the whole .pwb file as before.

2. Click the List Files button after selecting your file type. You will be prompted to enter a number for the months older than today (the default is 12 months - equal to 1 year) that you want to display in the list. Click OK and the list box will fill with the files for that type, and are older than your specified number of months. Entering 0 will display all files from today back, 12 month equals 1 year, 24 months equals 2 years, 36 months equals 3 years and so on. (to archive all files older than 3 years, enter 36)

| 1 |
|---|
|   |

3. From the Folder list box click on the folder name that you want to move the files into. Select the files you want to move from the Archive File List box. You can multi select files by holding down SHIFT and clicking on 2 files, all files between the 2 files will highlight. Another way is to hold the CTRL key and click on each of the files you want to move. When the Folder and Files have been selected, click the Archive Files button and all the files that don't already exist in the destination folder will be moved.

4. Any files that already exist in the destination directory will be listed in the Rename File list.

#### Rename File Section:

This list box will only populate if you try to move a file that already exists in a destination folder, it is no use at any other time.

1. Click on the file you want to rename and you will be prompted to enter a new name.

| nter name to rename file to: | OK     |
|------------------------------|--------|
|                              | Cancel |

Enter the new name of the file and click OK. The file will be removed from the list and only unchanged files will remain.

G:\Powerwise\Online Order CD Install\ABGAL Online Liner Ordering and Quoting.doc

The file will appear in the Archive File List section the next time you go to archive old files.

Load File Section:

1. Clicking the List Markout Files button will fill the File list with all **.ord** files (saved markout files from Version 6.0 onwards).

2. Click on the file that you want to load again and click the Load Markout File button. All the data previously saved for that file will be loaded again.